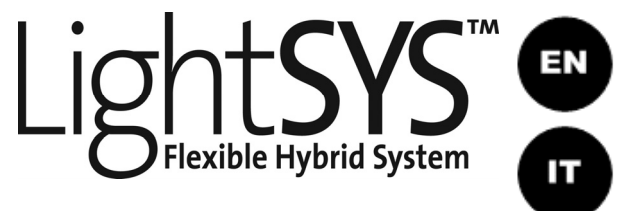

Еŝ

# LCD Keypad & LCD Proximity Keypad

## (Models: RP432KP, RP432KPP)

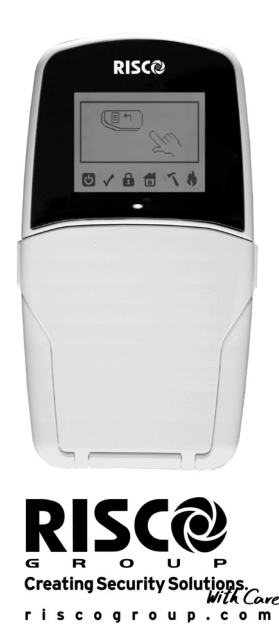

e.

Installing the LightSYS Keypad

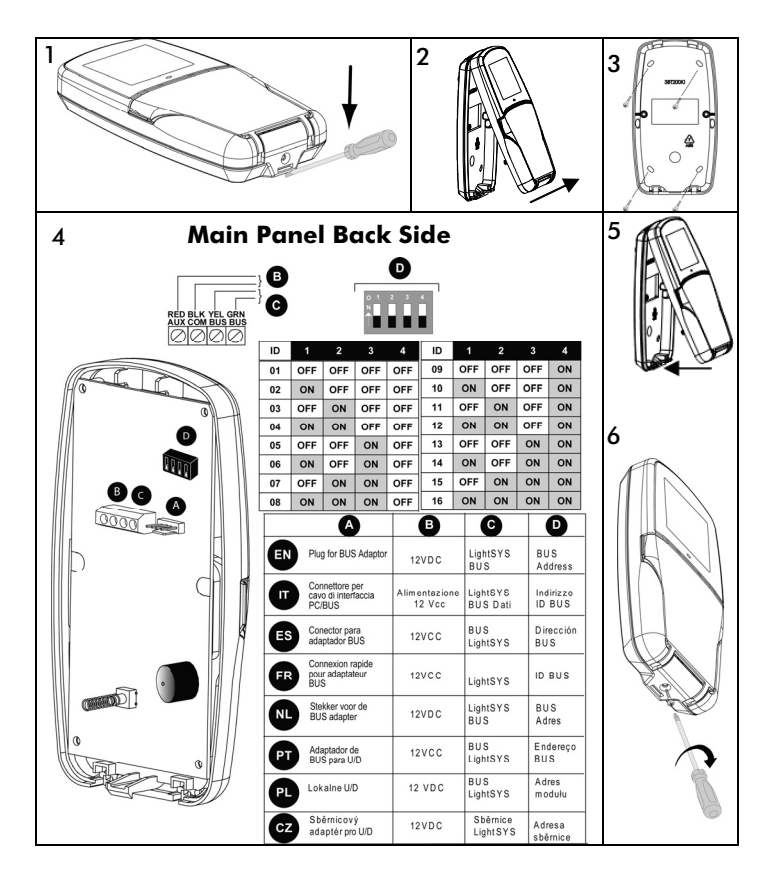

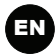

## Introduction

The user-friendly LightSYS LCD/LCD Proximity keypad enables simple operation and programming of the LightSYS and ProSYS security systems.

The following instructions offer a brief keypad operation overview. For detailed information on programming the system, refer to the LightSYS or ProSYS *Installer* and *User* manuals.

## Indicators

| С                                     | On                 | System is operating properly from<br>AC power, its backup battery is in<br>good condition and there are no<br>troubles in the system. |
|---------------------------------------|--------------------|----------------------------------------------------------------------------------------------------|
| _                                     | Off                | No power.                                                                                                    |
| Power                                 | Slow Flash         | System is in programming.                                                                                                    |
|                                       | Rapid Flash        | System trouble (fault).                                                                                                    |
|                                       | On                 | System is ready to be armed.                                                                                                    |
| V                                     | Off                | System is not ready to be armed                                                                                                    |
| Ready                                 | Slow Flash         | System is ready to be armed (set)<br>while exit/entry zone is open.                                                                   |
| ٩                                     | On                 | System is armed in Full Arm or Stay<br>Arm (Part Set) mode.                                                                           |
| 1                                     | Off                | System is disarmed (unset).                                                                                                    |
| Arm (Set)                             | Slow Flash         | System is in Exit Delay.                                                                                                    |
|                                       | Rapid Flash        | Alarm condition.                                                                                                    |
|                                       | On                 | System is in Stay Arm (Part Set) or<br>Zone Bypass (omit) mode.                                                                       |
| Stay / Bypass<br>(Part Set/ Omit) Off |                    | No bypass zones in system.                                                                                                    |
| 1                                     | On                 | Zone/keypad/external module has been tampered.                                                                                        |
| Tamper                                | Off                | All zones are operating normally.                                                                                                    |
| *                                     | On                 | Fire alarm.                                                                                                    |
|                                       | Off                | Normal operation.                                                                                                    |
| Fire                                  | Flashing           | Fire circuit problem.                                                                                                    |
| LED (Red)                             |                    |                                                                                                    |
| Arm / Alarm                           | Behaves in the san | ne manner as the <b>f</b> indicator.                                                                                                  |

### Keys Control Keys

| control heys                                     |                                                                        |
|--------------------------------------------------|------------------------------------------------------------------------|
| In Normal Operation mode: Used for Away (Full se |                                                                        |
|                                                  | In User Functions menu: Used to change data.                           |
|                                                  | In Normal Operation mode: Used for Stay arming (Part                   |
| i i <sub>(x)</sub>                               | Setting).                                                              |
|                                                  | In User Functions menu: Used to change data.                           |
|                                                  | Used to disarm (unset) the system after a user code is                 |
|                                                  | entered;                                                               |
|                                                  | / <sup>oĸ</sup> is used to terminate commands and confirm data to be   |
| ( С /ок ))                                       |                                                                        |
|                                                  | Note:                                                                  |
|                                                  | <b># (6)</b>                                                           |
|                                                  | The key is equivalent to the <i>m</i> key on ProSYS                    |
|                                                  | keypads.                                                               |
|                                                  | Used to scroll up a list or to move the cursor to the left;            |
|                                                  | ① Provides the system status.                                          |
|                                                  | Used to scroll down a list or to move the cursor to the                |
| <b>↓</b>                                         | right.                                                                 |
|                                                  | Note:                                                                  |
|                                                  |                                                                        |
|                                                  | The $\checkmark$ icon is equivalent to the $\checkmark$ icon on ProSYS |
| (( <b>[</b> •]))                                 | keypads.                                                               |
|                                                  | In Normal Operation mode: Used to enter the User Functions             |
|                                                  | menu.                                                                  |
|                                                  | In User Functions menu: Used to move back one step in the              |
| Emana an Mar -                                   | incitu.                                                                |
| Emergency Keys                                   |                                                                        |
| 4 6                                              | Pressing both keys simultaneously for at least two seconds             |
|                                                  | activates a Fire alarm.                                                |

| 7.       9       Pressing both keys simultaneously for at least two seconds activates an Emergency alarm.         Pressing both keys simultaneously for at least two seconds activates a Police (Panic) alarm. |     | activates a Fire alarm.                                                                      |
|----------------------------------------------------------------------------------------------------|-----|----------------------------------------------------------------------------------------------|
| Pressing both keys simultaneously for at least two seconds activates a Police (Panic) alarm.                                                                                                    | 7.9 | Pressing both keys simultaneously for at least two seconds activates an Emergency alarm.     |
|                                                                                                    | 22  | Pressing both keys simultaneously for at least two seconds activates a Police (Panic) alarm. |

### **Function Keys**

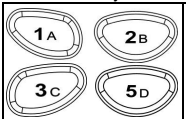

Used to arm (set) groups of zones (by default) or to activate a prerecorded series of commands (macros). To activate press for 2 seconds.

Numeric Keys

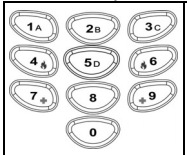

Used to input numbers when required.

## **Keypad Settings**

#### Note:

The following settings must be defined individually for each keypad connected to the system.

### To define keypad settings, follow this procedure:

- 1. Press for two seconds until the Keypad Settings menu appears.
- 2. Select the relevant icon using the 🕼 and 🕝 keys. To enter option, press: 🞯

| >                                                                                               | 并                                                                                                    | Brightness                                                     |  |  |
|-------------------------------------------------------------------------------------------------|----------------------------------------------------------------------------------------------------|----------------------------------------------------------------|--|--|
| >                                                                                               | $\bullet$                                                                                                    | Contrast                                                       |  |  |
| >                                                                                               |                                                                                                    | Keypad's buzzer volume                                         |  |  |
| >                                                                                               | e                                                                                                    | Language (ProSYS mode only)                                    |  |  |
| Note:<br>• The LightSyS Language option can always be accessed by simultaneously pressing and . |                                                                                                    |                                                                |  |  |
|                                                                                                 | <ul> <li>For ProSYS versions prior to 5, set the keypad language according to the panel<br/>language.</li> </ul> |                                                                |  |  |
| >                                                                                               |                                                                                                    | Panel RP432/RP128 (ProSYS)                                     |  |  |
|                                                                                                 | Note:<br>Select RP432 w                                                                                          | hen the keypad is connected to the LightSYS (default) or RP128 |  |  |

Select RP432 when the keypad is connected to the LightSYS (default) or RP128 when the keypad is connected to ProSYS.

- 3. Adjust settings with arrow keys. Confirm adjusted settings with @?.
- 4. Press to save the adjusted settings.
- 5. Press to exit the keypad settings menu.

## Using the Proximity Tag

The proximity tag, used with the proximity LCD keypad (RP432 KPP) is correctly used by applying it within a 4 cm distance from the front of the keypad bottom, as shown at right.

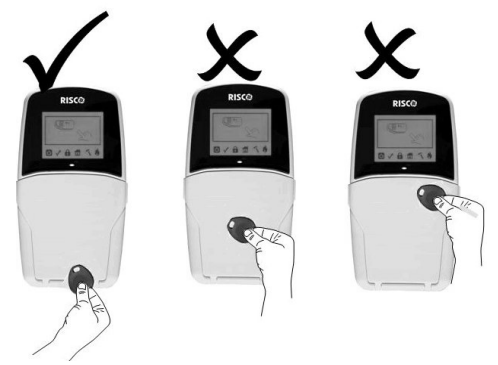

### **Technical Specifications**

| Current consumption   |                                                   |
|-----------------------|---------------------------------------------------|
| RP432 KP              | 13.8V +/-10%, 48 mA typical/52 mA max.            |
| RP432 KPP             | 13.8V +/-10%, 62 mA typical/75 mA max.            |
| Main panel connection | 4-wire BUS, up to 300 m (1000 ft) from Main Panel |
| Dimensions            | 153 x 84 x 28 mm (6.02 x 3.3 x 1.1 inch)          |
| Operating temperature | 0°C to 49°C (32°F to 120°F)                       |
| Storage temperature   | -20°C to 60°C (-4°F to 140°F)                     |
| Prox. RF frequency    | 13.56MHz                                          |

### **Ordering Information**

| Model     | Description                                 |
|-----------|---------------------------------------------|
| RP432 KP  | LightSYS LCD Keypad                         |
| RP432 KPP | LightSYS LCD Keypad with Proximity 13.56MHz |
| RP200KT   | 10 prox keytags (13.56MHz)                  |

## Introduzione

La tastiera LightSYS LCD / LCD con circuito di Prossimità Integrato permette di compiere semplici operazioni e programmare le centrali LightSYS e ProSYS in modo facile ed intuitivo.

Le seguenti istruzioni offrono una panoramica delle operazioni disponibili. Per informazioni dettagliate sulla programmazione del sistema fare riferimento ai manuali Tecnico e Utente della LightSYS o ProSYS.

## Indicatori

|                           | Acceso              | Indica che il sistema è in funzione con la<br>normale rete elettrica e che la batteria in<br>tampone è in buone condizioni.                                                                                                    |
|---------------------------|---------------------|----------------------------------------------------------------------------------------------------|
| С<br>С                    | Spento              | Indica che il sistema non è in funzione a causa<br>di una mancanza di alimentazione (sia<br>elettrica che della batteria in tampone) ed è<br>quindi necessario un controllo.                                                                                               |
| Alimentazione             | Lampeggio<br>Lento  | Indica che il sistema è in modo Funzioni<br>Utente.                                                                                                    |
|                           | Lampeggio<br>Rapido | Indica la presenza di un guasto.                                                                                                    |
|                           | Acceso              | Indica che il sistema è pronto all'inserimento.                                                                                                    |
| Pronto<br>all'Inserimento | Spento              | Indica che il sistema non è pronto<br>all'inserimento.                                                                                                    |
|                           | Lampeggio<br>Lento  | Indica che il sistema è pronto all'inserimento<br>mentre c'è una o più zone temporizzate<br>rimaste aperte o zone programmate come<br>inserimento forzato aperte. Le zone<br>programmate come inserimento forzato<br>verranno automaticamente escluse<br>dall'inserimento. |
|                           | Acceso              | Indica che il sistema è inserito; eventuali<br>intrusioni verranno segnalate con un allarme.                                                                                                    |
| <b>Inserimento</b>        | Spento              | Indica che i sensori sono disinseriti.                                                                                                    |
|                           | Lampeggio<br>Lento  | Indica che il sistema sta scandendo il Tempo<br>di Ritardo in Uscita.                                                                                                    |
|                           | Lampeggio<br>Rapido | Indica un allarme                                                                                                    |

| Inserimento<br>Parziale/<br>Esclusione | Acceso    | Indica che risulta esclusa almeno una zona, o<br>che è stato selezionato il modo Inserimento<br>Parziale<br>Nota:<br>L'icona Dè è equivalente all'icona<br> |
|----------------------------------------|-----------|----------------------------------------------------------------------------------------------------|
| Zona                                   | Spento    | Indica che tutte le zone funzionano<br>normalmente e il sistema è in modo<br>Inserimento Totale.                                                            |
| Manomissione                           | Acceso    | Indica che un dispositivo collegato al sistema<br>è stato manomesso                                                                                         |
|                                        | Spento    | Indica che tutte le zone funzionano<br>normalmente.                                                                                                    |
| Incendio                               | Acceso    | Indica che si sono verificati un allarme o<br>un'emergenza incendio                                                                                         |
|                                        | Spento    | Indica che tutte le zone incendio funzionano<br>correttamente.                                                                                              |
|                                        | Lampeggio | Indica che è stato rilevato un problema nel<br>circuito incendio ed è necessario un controllo.                                                              |
| IED (Bassa)                            |           |                                                                                                    |

## LED (KOSSO)

| Inserimento <sub>Si</sub> | omporta alla stessa maniera del led 🖻 |
|---------------------------|---------------------------------------|
|---------------------------|---------------------------------------|

## Tasti

Tasti di Comando

| Ê | In Modo di Funzionamento Normale: Attiva l'Inserimento<br>Totale.                                                             |
|---|----------------------------------------------------------------------------------------------------|
|   | Nel Menù Funzioni Utente: Modifica i dati.                                                                                    |
| 1 | In Modo di Funzionamento Normale: Attiva l'Inserimento<br>Parziale.                                                           |
|   | Nel Menù Funzioni Utente: Modifica i dati.                                                                                    |
|   | Disinserisce il sistema dopo l'inserimento del codice utente<br>oppure termina i comandi e conferma i dati da<br>memorizzare. |
|   | Nota:<br>Il tasto equivalente al tasto #/6 sulle altre<br>tastiere ProSYS.                                                    |

| Scorre un elenco verso l'alto/Sposta il cursore verso sinistra; ① Informa sullo stato del sistema.                                                                                                    |                                                                                                    |  |  |  |
|----------------------------------------------------------------------------------------------------|----------------------------------------------------------------------------------------------------|--|--|--|
| Scorre un elenco verso il basso/Sposta il cursore verso destra.                                                                                                    |                                                                                                    |  |  |  |
| Nota:         Il tasto         il tasto         il tasto         < |                                                                                                    |  |  |  |
| Tasti per l'Emergenze                                                                                                    |                                                                                                    |  |  |  |
| 4, 6                                                                                                    | Premendo simultaneamente e per almeno due secondi i tasti, si attiverà un allarme incendio.           |  |  |  |
| 7.9                                                                                                    | Premendo simultaneamente e per almeno due secondi i tasti, si attiverà un allarme di soccorso medico. |  |  |  |
| 22                                                                                                    | Premendo simultaneamente e per almeno due secondi i tasti, si attiverà un allarme panico.             |  |  |  |

### Tasti Funzione

|    | 2в         |
|----|------------|
| 3c | <b>5</b> D |

I tasti funzione vengono usati di default per inserire gruppi di zone definiti dal tecnico oppure i tasti funzione possono anche essere usati per attivare una serie di comandi memorizzati (Funzioni Macro), premendo per almeno due secondi i tasti.

Tasti Numerici

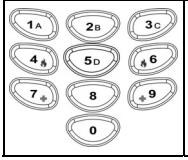

I tasti numerici vengono usati per digitare i codici numerici necessari per inserire e disinserire il sistema, attivare gli allarmi di emergenza e per molte altre funzioni

## Impostazioni Tastiera

Nota:

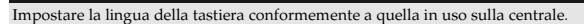

### Per programmare le impostazioni della tastiera seguire la procedura seguente:

- Premere Premere Premere 2 secondi finché non appare il menù delle impostazioni della tastiera
- Selezionare l'icona relativa al l'impostazione desiderata utilizzando i tasti 
   Per entrare all'interno dell'opzione visualizzata, premere:

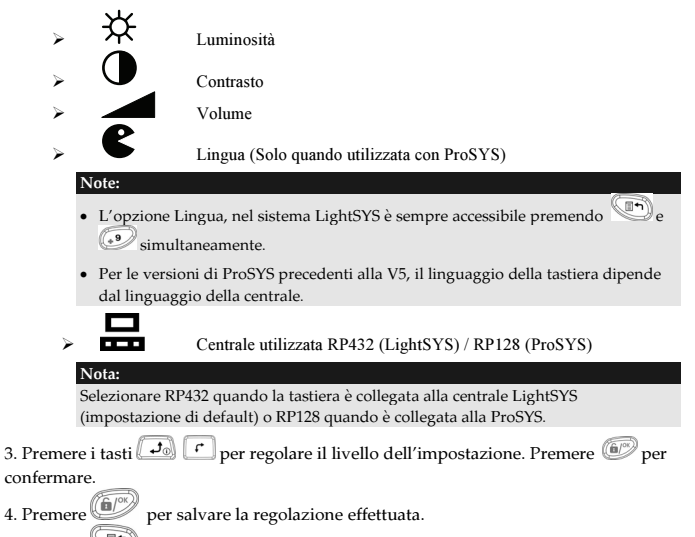

5. Premere per uscire dal menù delle impostazioni della Tastiera.

# Avvicinare il Tag di Prossimità nella posizione tratteggiata riportata sotto:

Il tag di prossimità, utilizzato con la tastiera di prossimità (RP432 KPP), prevede che venga avvicinato ad almeno 4cm dal punto più basso della tastiera, come mostrato nell'immagine a destra.

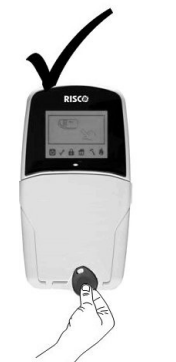

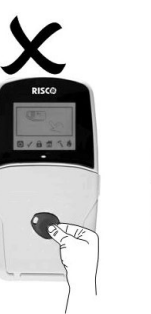

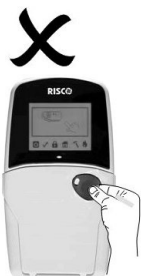

IT

## Specifiche Tecniche

| Assorbimento di Corrente<br>RP432 KP<br>RP432 KPP | 13,8V — ±10%, 48 mA nominali/52 mA max.<br>13,8V — ±10%, 62 mA nominali/75 mA max. |
|---------------------------------------------------|------------------------------------------------------------------------------------|
| Collegamento con la Centrale                      | 4-fili BUS, fino a 300 metri dalla Centrale                                        |
| Dimensioni                                        | 153 x 84 x 28 mm                                                                   |
| Temperatura di funzionamento                      | Da 0°C a 49°C (Da 32°F a 120°F)                                                    |
| Temperatura di stoccaggio                         | Da -20°C a 60°C (Da -4°F a 140°F)                                                  |
| Frequenza RF Prossimità                           | 13,56MHz                                                                           |
| Codice Prodotto                                   |                                                                                    |
| Modello                                           | Descrizione                                                                        |
| RP432 KP                                          | Tastiera LCD LightSYS                                                              |
|                                                   |                                                                                    |

| RP432 KPP | Tastiera LCD LightSYS con Lettore di Prossimità |
|-----------|-------------------------------------------------|
|           | integrato (13,56MHz)                            |
| RP200KT   | 10 chiavi tag di prossimità (13.56MHz)          |

## Introducción

Los teclados LCD y LCD con Proximidad de LightSYS son sencillos de utilizar, permitiendo un fácil manejo y programación de los sistemas de seguridad LightSYS y ProSYS.

Las siguientes instrucciones ofrecen una breve descripción del funcionamiento del teclado. Para una información más detallada de la programación del sistema, consulte los manuales de *Instalación y Usuario* de LightSYS o ProSYS.

## Indicadores

| Ċ                   | Encendido          | El sistema está funcionando<br>correctamente con la alimentación<br>de 220Vca, su batería de respaldo<br>está en perfectas condiciones y no<br>hay ningún problema en el sistema. |
|---------------------|--------------------|----------------------------------------------------------------------------------------------------|
| _                   | Apagado            | No hay alimentación.                                                                                                    |
| Alimentación        | Parpadeo Lento     | El sistema está en modo<br>programación.                                                                                                    |
|                     | Parpadeo<br>Rápido | Problema en el sistema.                                                                                                    |
|                     | Encendido          | El sistema está listo para ser armado.                                                                                                    |
| ✓                   | Apagado            | El sistema no está listo para ser<br>armado.                                                                                                    |
| Listo               | Parpadeo Lento     | El sistema está listo para ser armado<br>mientras una zona de entrada/salida<br>permanece abierta.                                                                                |
|                     | Encendido          | El sistema está armado en modo<br>Total o Parcial.                                                                                                    |
| Δ                   | Apagado            | El sistema está desarmado.                                                                                                    |
| 1<br>Armado         | Parpadeo Lento     | El sistema está en el Tiempo de<br>Salida.                                                                                                    |
|                     | Parpadeo<br>Rápido | Alarma.                                                                                                    |
|                     | Encendido          | El sistema está en Armado Parcial o<br>hay Zonas Anuladas.                                                                                                    |
| Parcial / Anulación | Apagado            | No hay zonas anuladas en el<br>sistema.                                                                                                    |
| 75                  | Encendido          | Una zona, teclado o módulo externo<br>ha sido saboteado (tamper).                                                                                                    |
| Sabotaje            | Apagado            | Todas las zonas están funcionando<br>normalmente.                                                                                                    |

| <b>À</b> . | Encendido | Alarma de incendio.                  |
|------------|-----------|--------------------------------------|
| <b>U</b>   | Apagado   | Funcionamiento normal.               |
| Fuego      | Parpadeo  | Problema en el circuito de incendio. |
| LED (Rojo) |           |                                      |

| Armado / Alarma | Se comporta de la misma manera que el indicador 🚺 | I. |
|-----------------|---------------------------------------------------|----|
|-----------------|---------------------------------------------------|----|

## Teclas

## Teclas de Control

|           | En el modo Normal de funcionamiento: Se utiliza para     |
|-----------|----------------------------------------------------------|
|           | hacer un Armado Total.                                   |
|           | En el menú de Usuario: Se utiliza para cambiar los       |
|           | datos.                                                   |
|           | En el modo Normal de funcionamiento: Se utiliza para     |
|           | hacer un Armado Parcial.                                 |
|           | En el menú de Usuario: Se utiliza para cambiar los       |
|           | datos.                                                   |
|           | Se utiliza para desarmar el sistema, habiendo            |
|           | introducido antes un código de usuario.                  |
|           | a almacenar.                                             |
| (С рок )) |                                                          |
|           | Nota:                                                    |
|           | (F10K) (#/F)                                             |
|           | La tecla es equivalente a la tecla #/  en                |
|           | otros teclados ProSYS.                                   |
|           | Se utiliza para desplazar hacia arriba una lista o mover |
|           | el cursor a la izquierda.                                |
|           | Proporciona el estado del sistema.                       |
|           | Se utiliza para desplazar hacia abajo una lista o mover  |
| , f       | el cursor a la derecha.                                  |
|           |                                                          |
|           | En el modo Normal de funcionamiento: Se utiliza para     |
|           | entrar en el menú de Usuario.                            |
|           | En el menú de Usuario: Se utiliza para retroceder un     |
| ﴿⟨ृ∎♠⟩⟩   | nivel en el menú.                                        |
|           | Nota:                                                    |
|           |                                                          |
|           | La tecla 🤎 es equivalente a la tecla 🍽 en otros          |
|           | teclados ProSYS.                                         |

## Teclas de Emergencia

| 4,6 | Presionando ambas teclas simultáneamente durante al menos dos segundos activa una alarma de Incendio.               |
|-----|----------------------------------------------------------------------------------------------------|
| 7.9 | Presionando ambas teclas simultáneamente durante al menos dos segundos activa una alarma de Emergencia.             |
| 22  | Presionando ambas teclas simultáneamente durante al<br>menos dos segundos activa una alarma de Pánico<br>(Policía). |

### Teclas de Función

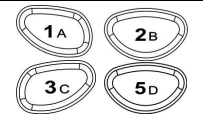

Se utilizan para armar grupos de zonas (por defecto) o para activar una serie de comandos pregrabados (macros). Para activar, pulsar la tecla deseada durante 2 segundos.

Teclas Numéricas

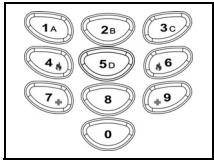

Se utilizan para introducir números cuando sean necesarios.

## Configuración del Teclado

### Nota:

Las siguientes configuraciones deben definirse individualmente para cada teclado conectado al sistema.

## Para definir la configuración del teclado siga estos pasos:

 Presionar University durante dos segundos hasta que aparezca el menú de Configuración del Teclado.

2. Seleccionar el icono deseado usando las teclas 과 y 🗂. Para entrar en la opción presionar 🐵.

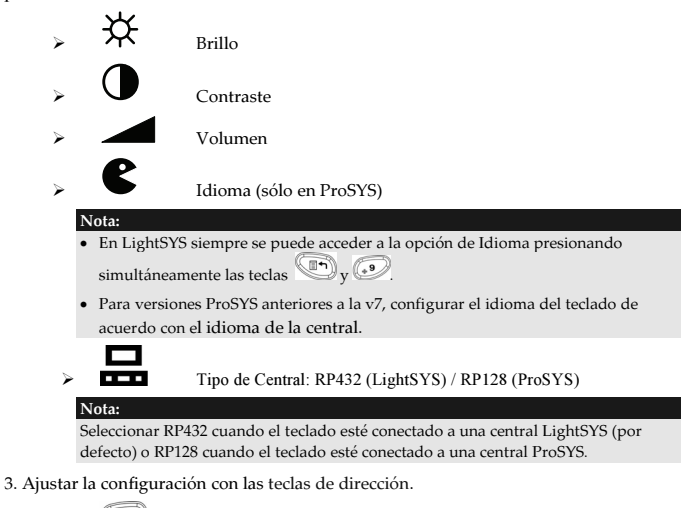

- 4. Presionar ay para guardar la configuración ajustada.
- 5. Presionar para salir del menú de configuración del teclado.

## Uso de la Llave de Proximidad

Para utilizar correctamente la llave de proximidad con el teclado LCD con proximidad (RP432 KPP), presentar la llave en la parte inferior del teclado, a una distancia de 4 cm del frontal, como se muestra en la imagen de la derecha.

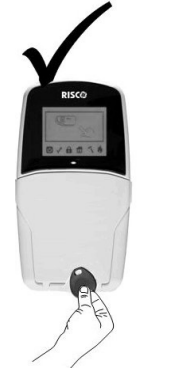

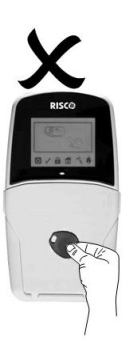

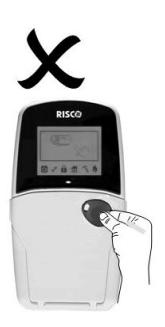

## **E**specificaciones Técnicas

| Consumo de Corriente                  |                                                                                |
|---------------------------------------|--------------------------------------------------------------------------------|
| Modelo: RP432 KP<br>Modelo: RP432 KPP | 13,8 V +/-10%, 48 mA norm./52 mA máx.<br>13,8 V +/-10%, 62 mA norm./75 mA máx. |
| Conexión a la central                 | BUS de 4 hilos, hasta 300 m de la central                                      |
| Dimensiones                           | 153 x 84 x 28 mm (6.02 x 3.3 x 1.1 inch)                                       |
| Temperatura de funcionamiento         | 0°C a 49°C (32°F a 120°F)                                                      |
| Temperatura de almacenamiento         | -20°C a 60°C (-4°F a 140°F)                                                    |
| Frecuencia RF Proximidad              | 13,56 MHz                                                                      |

## Información para pedidos

| Modelo    | Descripción                                        |
|-----------|----------------------------------------------------|
| RP432 KP  | Teclado LCD LightSYS                               |
| RP432 KPP | Teclado LCD LightSYS con Proximidad (13,56<br>MHz) |
| RP200KT   | 10 llaves de proximidad (13,56 MHz)                |

## **RTTE Compliance Statement**

Hereby, RISCO Group declares that this equipment is in compliance with the essential requirements and other relevant provisions of Directive 1999/5/EC. For the CE Declaration of Conformity please refer to our website: www.riscogroup.com.

## CE RISCO Group Limited Warranty

RISCO Group and its subsidiaries and affiliates ("Seller") warrants its products to be free from defects in materials and workmanship under normal use for 24 months from the date of production. Because Seller does not install or connect the product and because the product may be used in conjunction with products not manufactured by the Seller, Seller cannot guarantee the performance of the security system which uses this product. Seller's obligation and liability under this warranty is expressly limited to repairing and replacing, at Seller's option, within a reasonable time after the date of delivery, any product not meeting the specifications. Seller makes no other warranty, expressed or implied, and makes no warranty of merchantability or of fitness for any particular purpose.

In no case shall seller be liable for any consequential or incidental damages for breach of this or any other warranty, expressed or implied, or upon any other basis of liability whatsoever.

Seller's obligation under this warranty shall not include any transportation charges or costs of installation or any liability for direct, indirect, or consequential damages or delay.

Seller does not represent that its product may not be compromised or circumvented; that the product will prevent any personal injury or property loss by burglary, robbery, fire or otherwise; or that the product will in all cases provide adequate warning or protection.

Seller, in no event shall be liable for any direct or indirect damages or any other losses occurred due to any type of tampering, whether intentional or unintentional such as masking, painting or spraying on the lenses, mirrors or any other part of the detector. Buyer understands that a properly installed and maintained alarm may only reduce the risk of burglary, robbery or fire without warning, but is not insurance or a guaranty that such event will not occur or that there will be no personal injury or property loss as a result thereof.

Consequently seller shall have no liability for any personal injury, property damage or loss based on a claim that the product fails to give warning. However, if seller is held liable, whether directly or indirectly, for any loss or damage arising under this limited warranty or otherwise, regardless of cause or origin, seller's maximum liability shall not exceed the purchase price of the product, which shall be complete and exclusive remedy against seller.

No employee or representative of Seller is authorized to change this warranty in any way or grant any other warranty.

WARNING: This product should be tested at least once a week.

## **Contacting RISCO Group**

RISCO Group is committed to customer service and product support. You can contact us through our website www.riscogroup.com or as follows:

United Kingdom Tel: +44-(0)-161-655-5500 E-mail: support-uk@riscogroup.com

Italy Tel: +39-02-66590054 E-mail: support-it@riscogroup.com

Spain Tel: +34-91-490-2133 E-mail: support-es@riscogroup.com

France Tel: +33-164-73-28-50 E-mail: support-fr@riscogroup.com

Belgium (Benelux) Tel: +32-2522-7622 E-mail: support-be@riscogroup.com

**USA** Tel: +1-631-719-4400 E-mail: support-usa@riscogroup.com

RISCO product was purchased from

Brazil Tel: +55-11-3661-8767 E-mail: support-br@riscogroup.com

China (Shanghai) Tel: +86-21-52-39-0066 E-mail: support-cn@riscogroup.com

China (Shenzhen) Tel: +86-755-82789285 E-mail: support-cn@riscogroup.com

Poland Tel: +48-22-500-28-40 E-mail: support-pl@riscogroup.com

**Israel** Tel: +972-3-963-7777 E-mail: support@riscogroup.com

All rights reserved.

No part of this document may be reproduced in any form without prior written permission from the publisher.

© RISCO Group 05/11

5IN1425